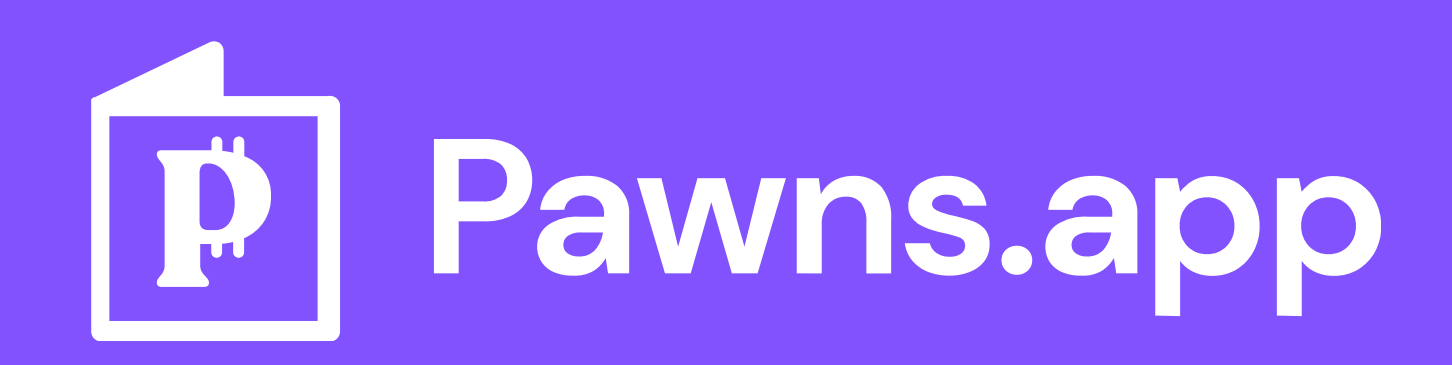

# How to Share Your Referral Link on Social Media for the Best Results

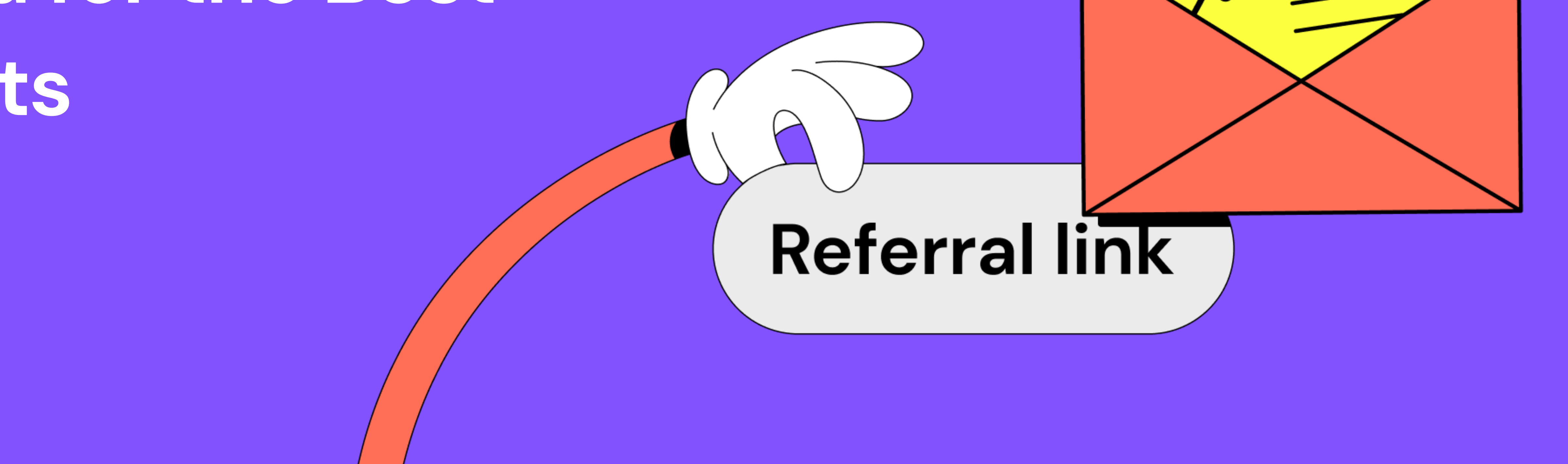

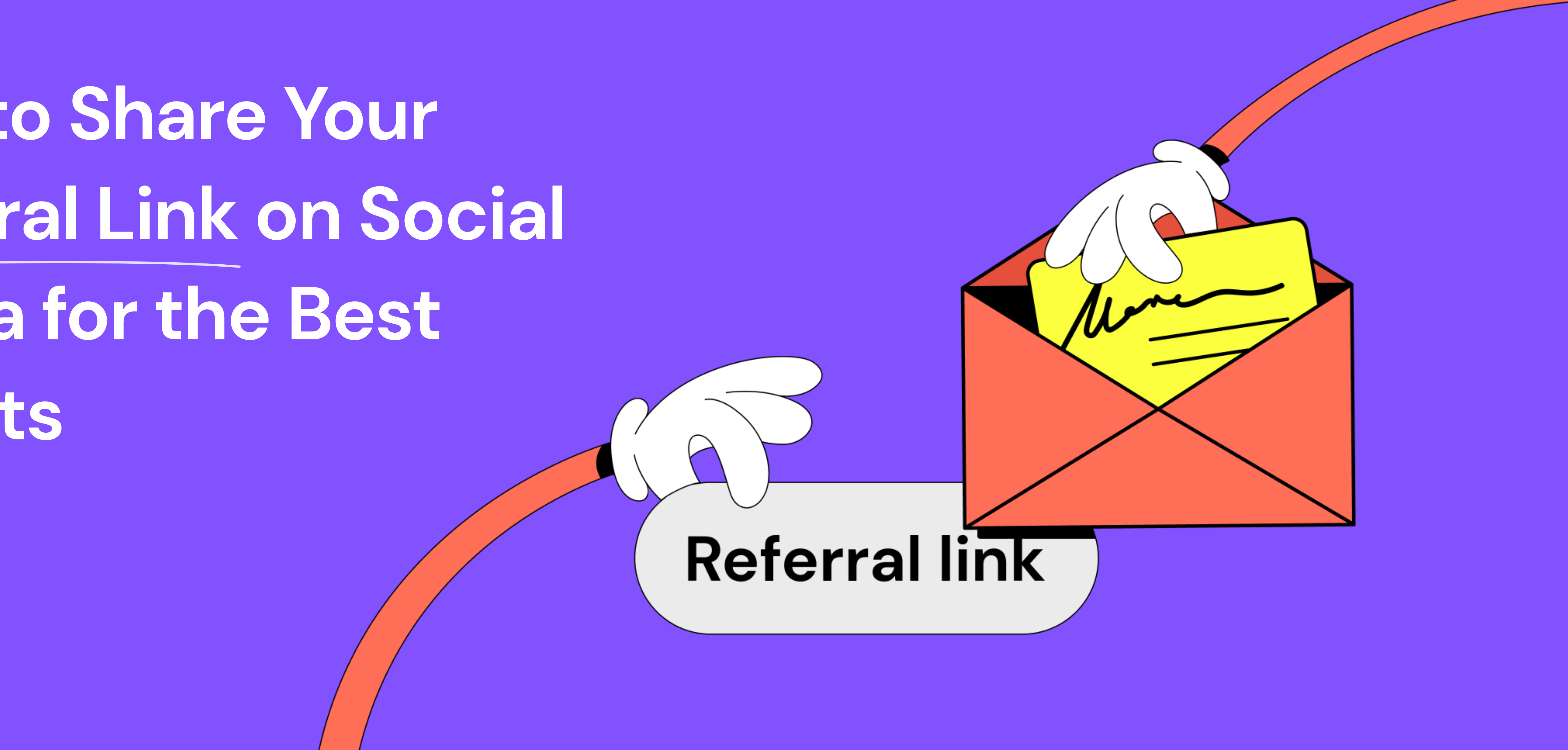

### Content

Where to find your referral link 🖊 

What text to include when sharing your referral link 🔼 

- How to share your referral link on Facebook
- How to share your referral link on Instagram *∧*
- How to share your referral link on **Twitter** *7*
- How to share your referral link on LinkedIn *∧*
- How to share your referral link on **TikTok** *∧*
- How to share your referral link on **Reddit** *∧*
- How to share your referral link on **Discord** *∧*
- How to share your referral link on **Telegram** *7*
- How to share your referral link on WhatsApp
- How to share your referral link on Viber *∧*

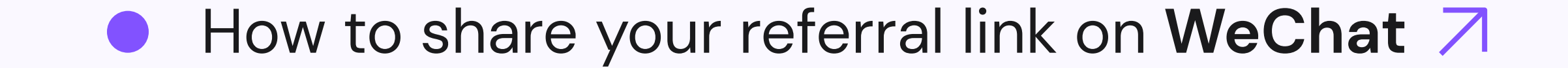

### Where to find your referral link

Before starting, you need to find your referral link in your Pawns.app. If you're using the mobile version:

- 1 Open Pawns.app.
- 2 Tap the **Invite Friends** button at the bottom of the screen. From here, you can copy your referral link to your clipboard, share it through other apps, or send it in an email.

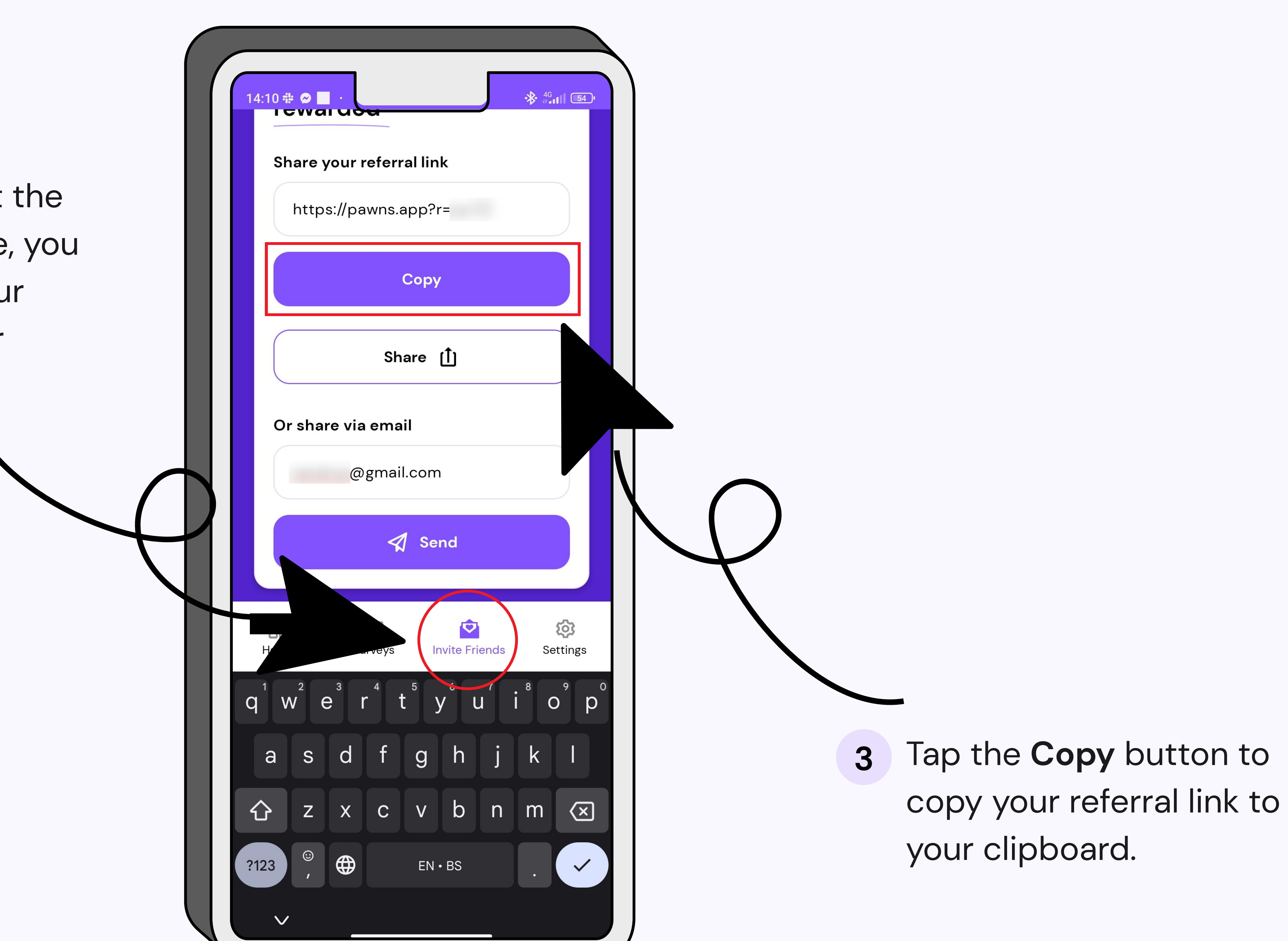

From there, you can switch to another app and simply paste it. We'll use an SMS message as an example. Open a conversation, tap and hold in the text field, and select **Paste**.

|   | Te         | xting with      | (SMS/MMS | ;)      |          |
|---|------------|-----------------|----------|---------|----------|
|   | Select all | Select          | Paste    | :       |          |
|   | เธเธเเลเ   | III I <b>N.</b> |          |         |          |
| > |            | TAP AND H       | OLD      | $\odot$ | ►<br>SMS |

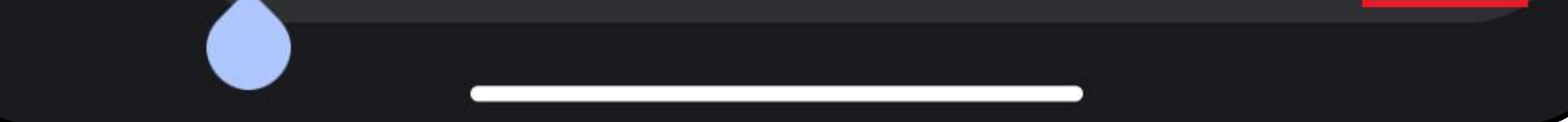

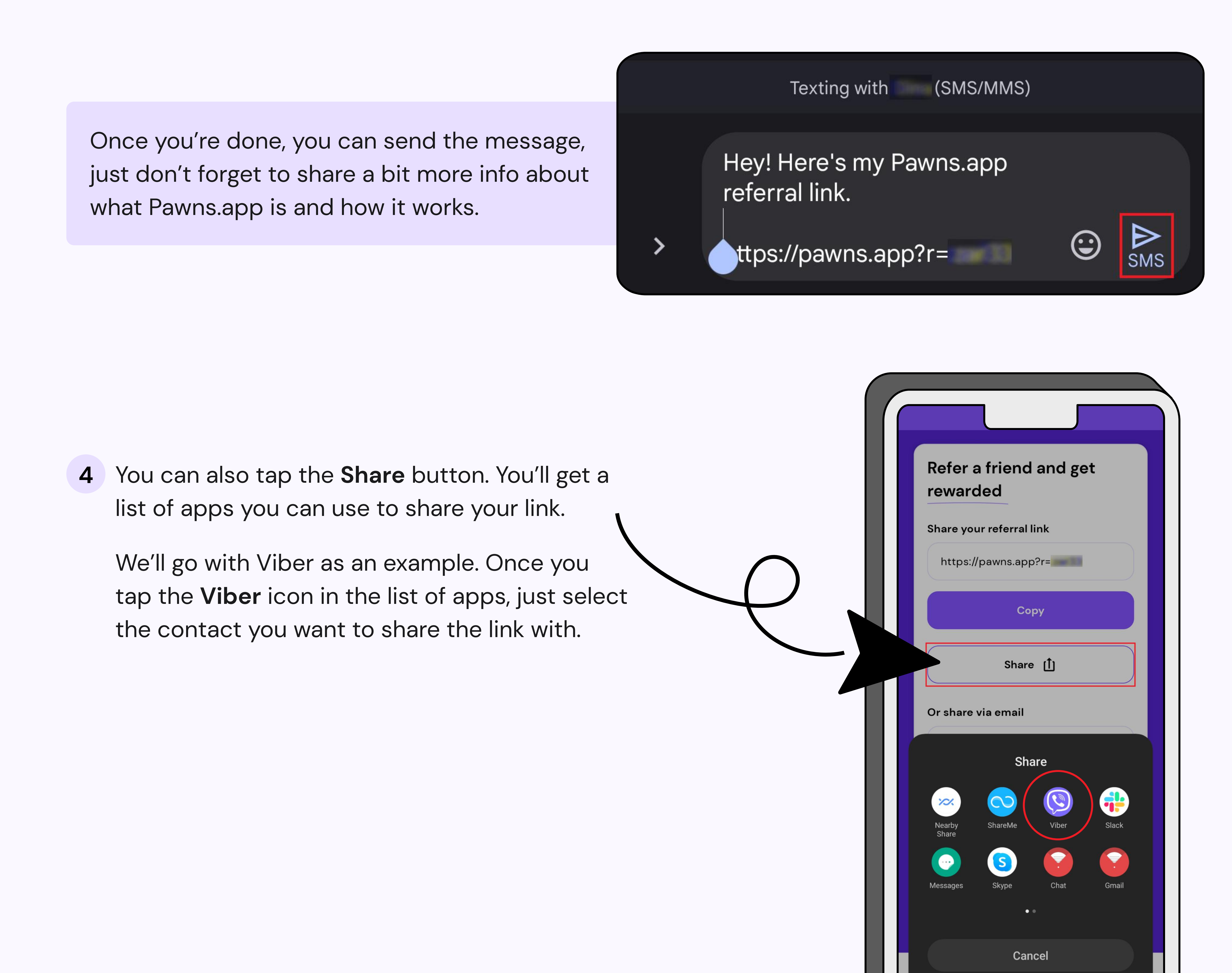

- **5** They'll get a message with your link and a brief explanation of what Pawns.app is.
- 6 Finally, you can simply type in an email address and send someone an email with your referral link. Tap the **Send** button.

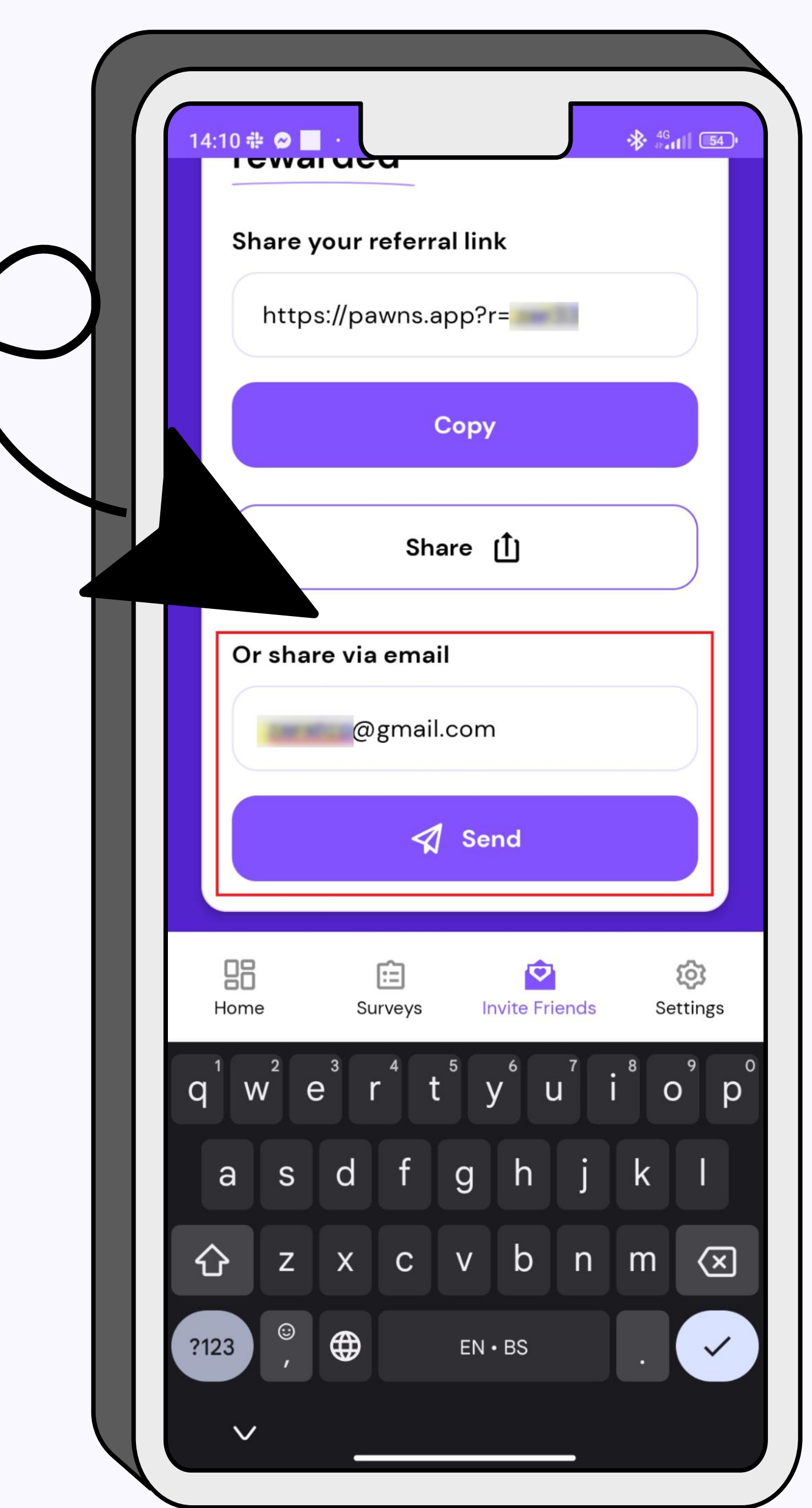

|        |         | Ear<br>sha<br>my<br>http<br>We<br>paw | Earn passive money just by<br>sharing your internet! Sign up by<br>my link and get 1 USD instantly!<br>https://pawns.app?r=<br>Welcome - Pawns<br>pawns.app |   |     | by<br>n up by<br>stantly!<br>14:06 |
|--------|---------|---------------------------------------|----------------------------------------------------------------------------------------------------|---|-----|------------------------------------|
|        |         |                                       |                                                                                                    |   |     |                                    |
| Туре а | a messa | age                                   |                                                                                                    |   |     |                                    |
|        | $\odot$ | <u>()</u>                             | GIF+                                                                                                    | Ţ | 000 |                                    |
|        |         |                                       |                                                                                                    |   |     |                                    |

7 You'll see a premade message. You can edit it if you wish, or tap the **Send** button again and you're done!

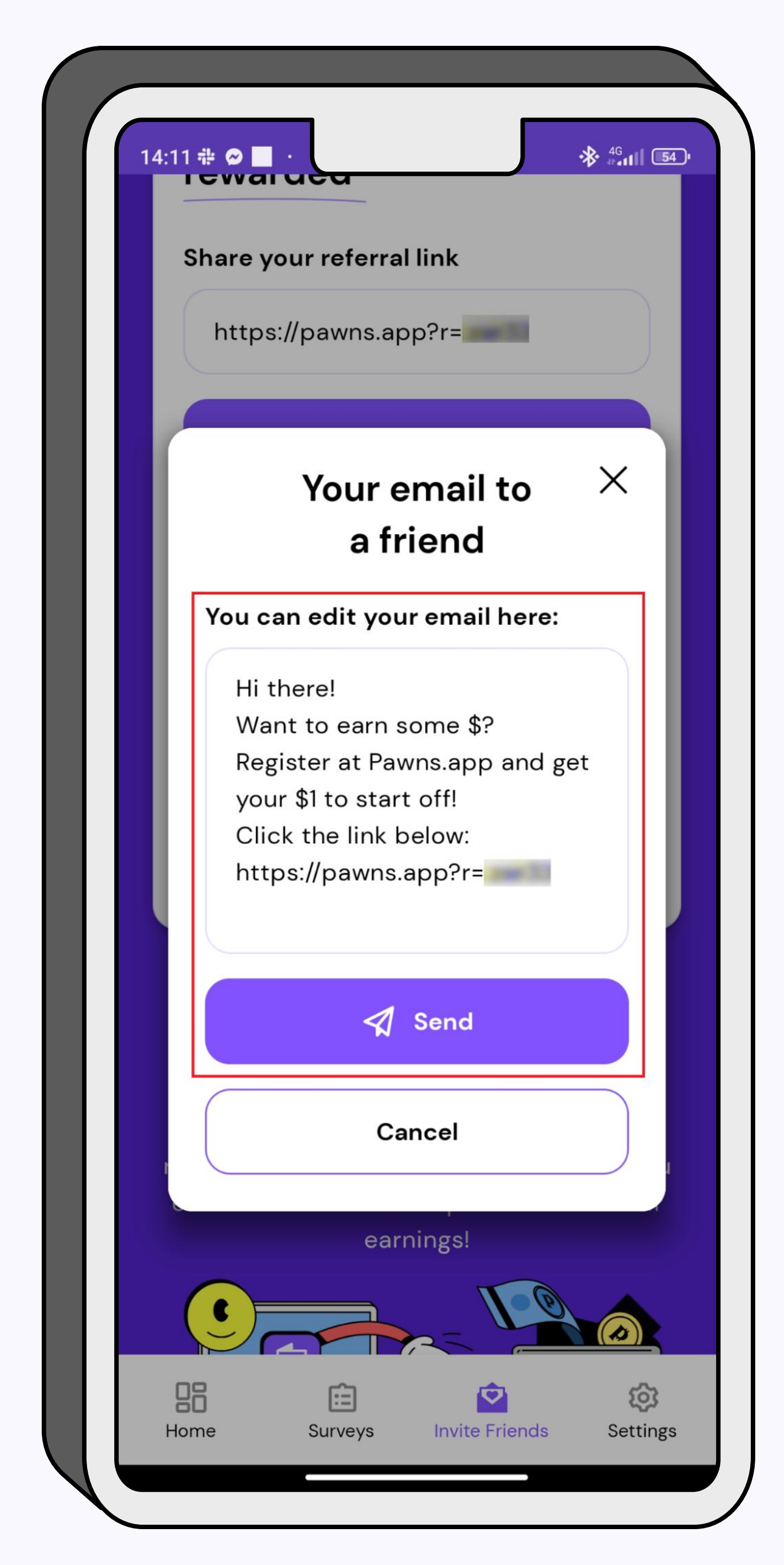

8 You'll get confirmation that your email has been sent.

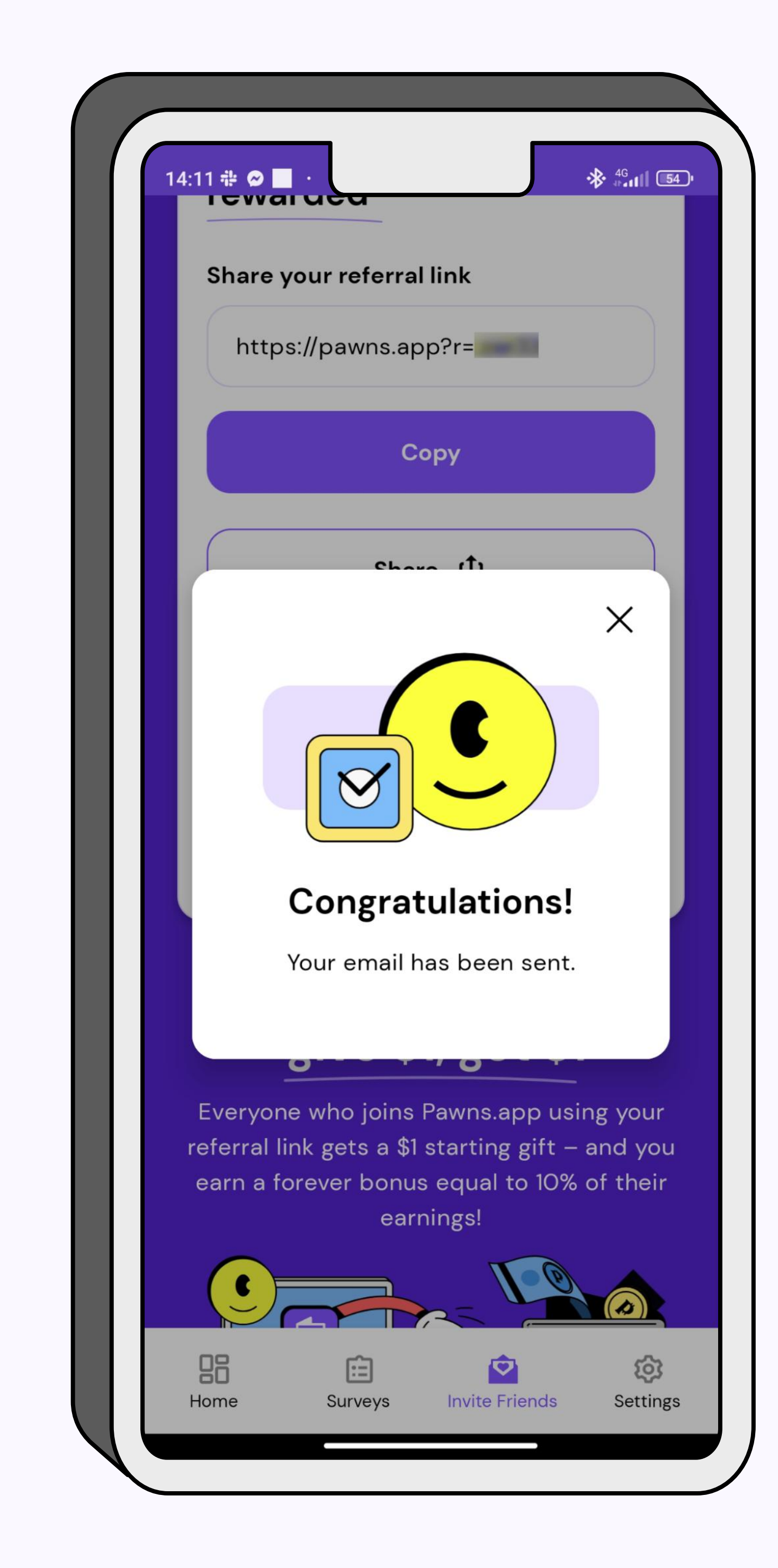

9 On the other side, the recipient will get your message in their inbox.

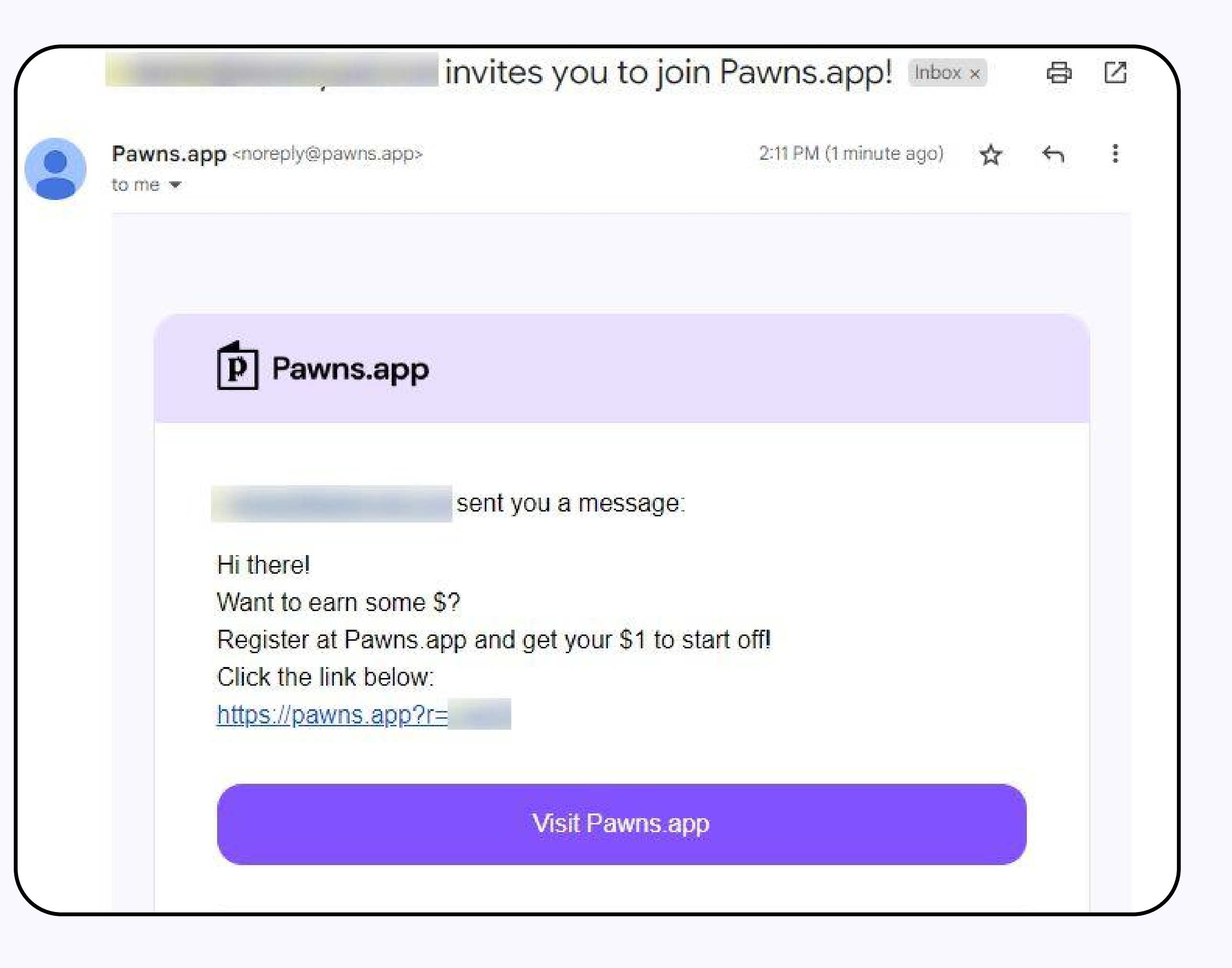

10 If you're using the desktop version of Pawns.app, navigate to the **Refer** tab. From here, you have two options. You can copy your referral link to the clipboard by clicking the **Copy** button and pasting it anywhere you want.

You can also share your referral link by typing in someone's email and clicking the **Send** button, just like on the mobile

version.

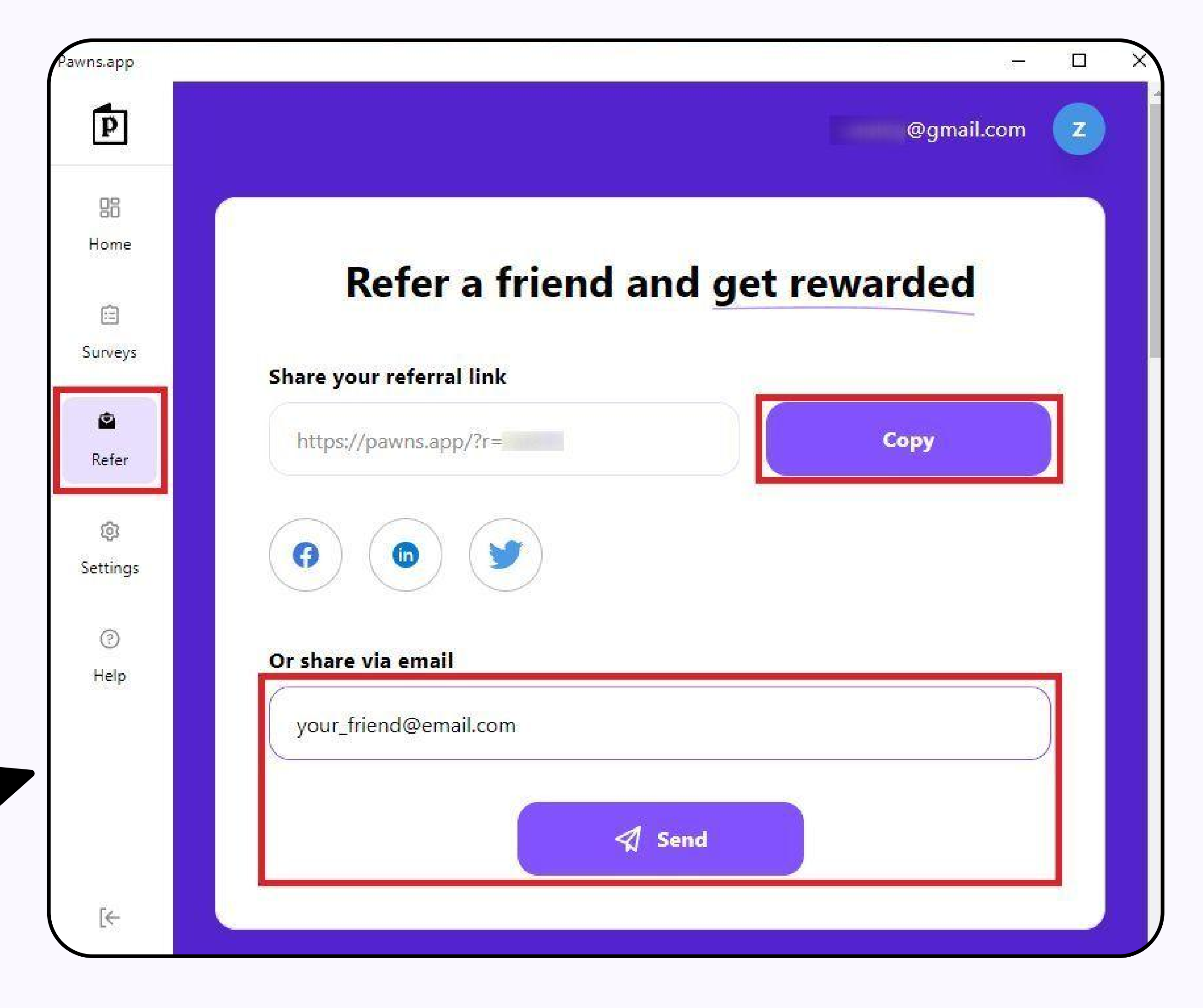

# What text to include when sharing your referral link

# You can use something like this:

"Hey, I want to share an awesome passive income app with you. You can use it to earn money with your devices! Just use my referral link [LINK] to sign up and get a starting \$1 bonus on Pawns.app!"

Don't forget to explain what Pawns.app is about when you share your referral link.

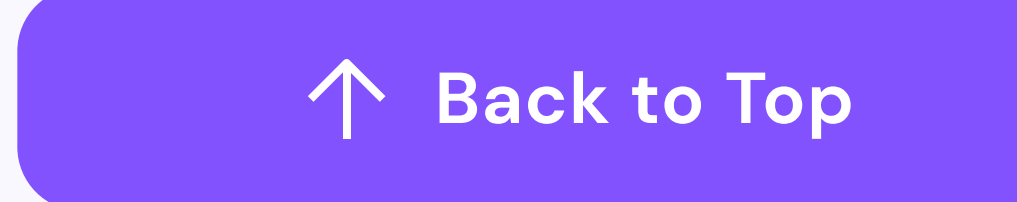

# How to share your referral link on Facebook

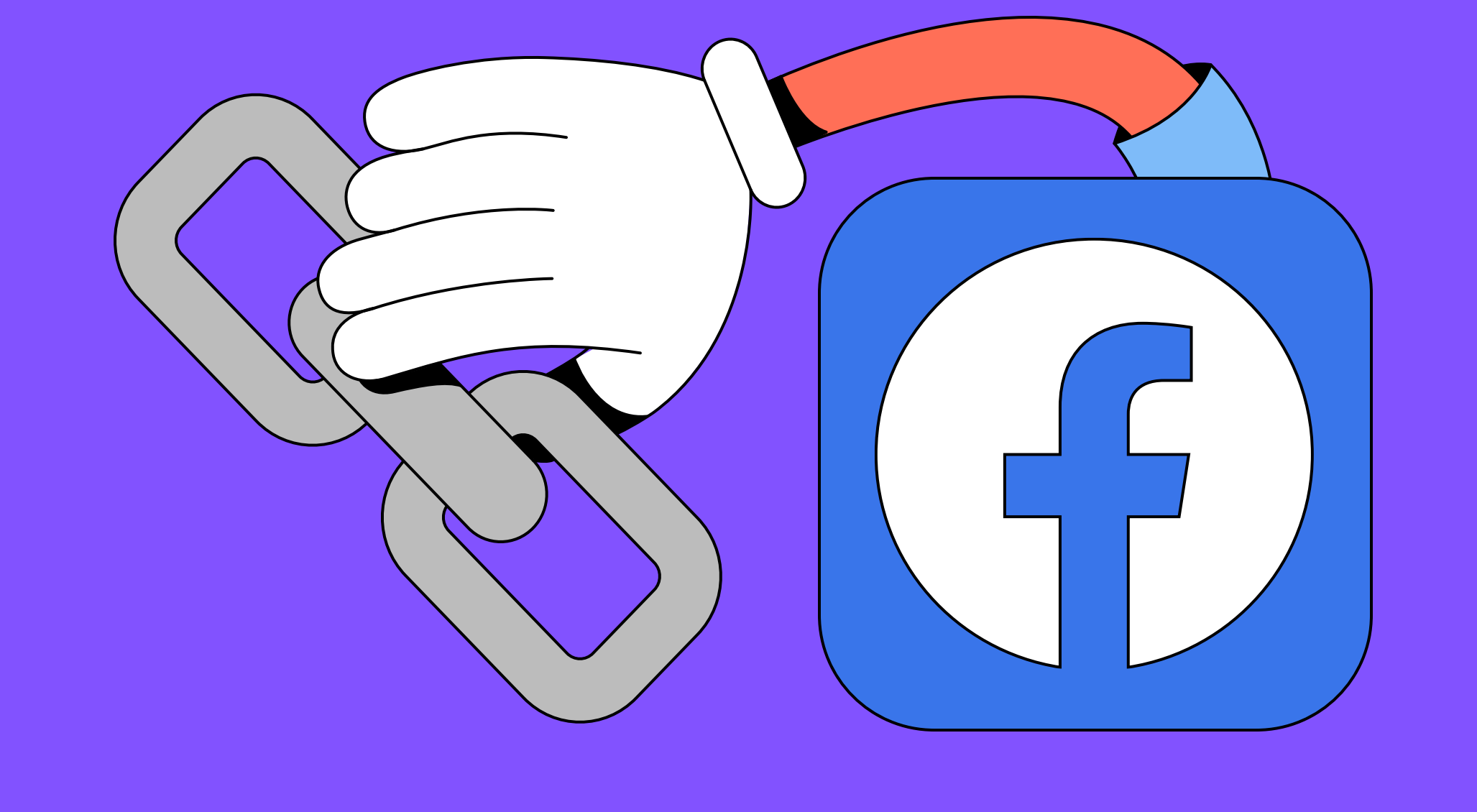

### Send a link to friends via a direct message (DM)

Find your friend on messenger.

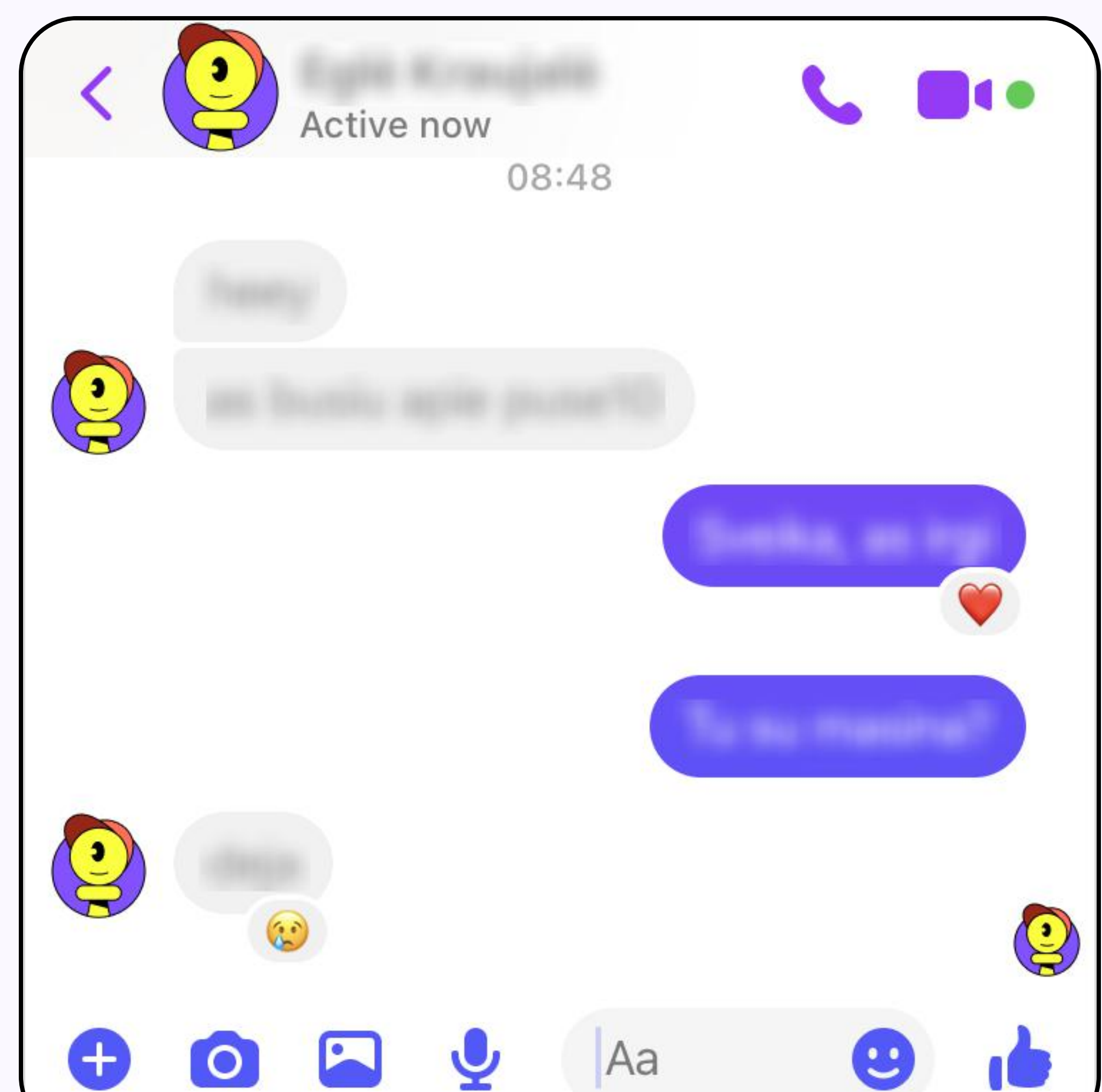

2 Copy/paste the link in the message and tap **Send**.

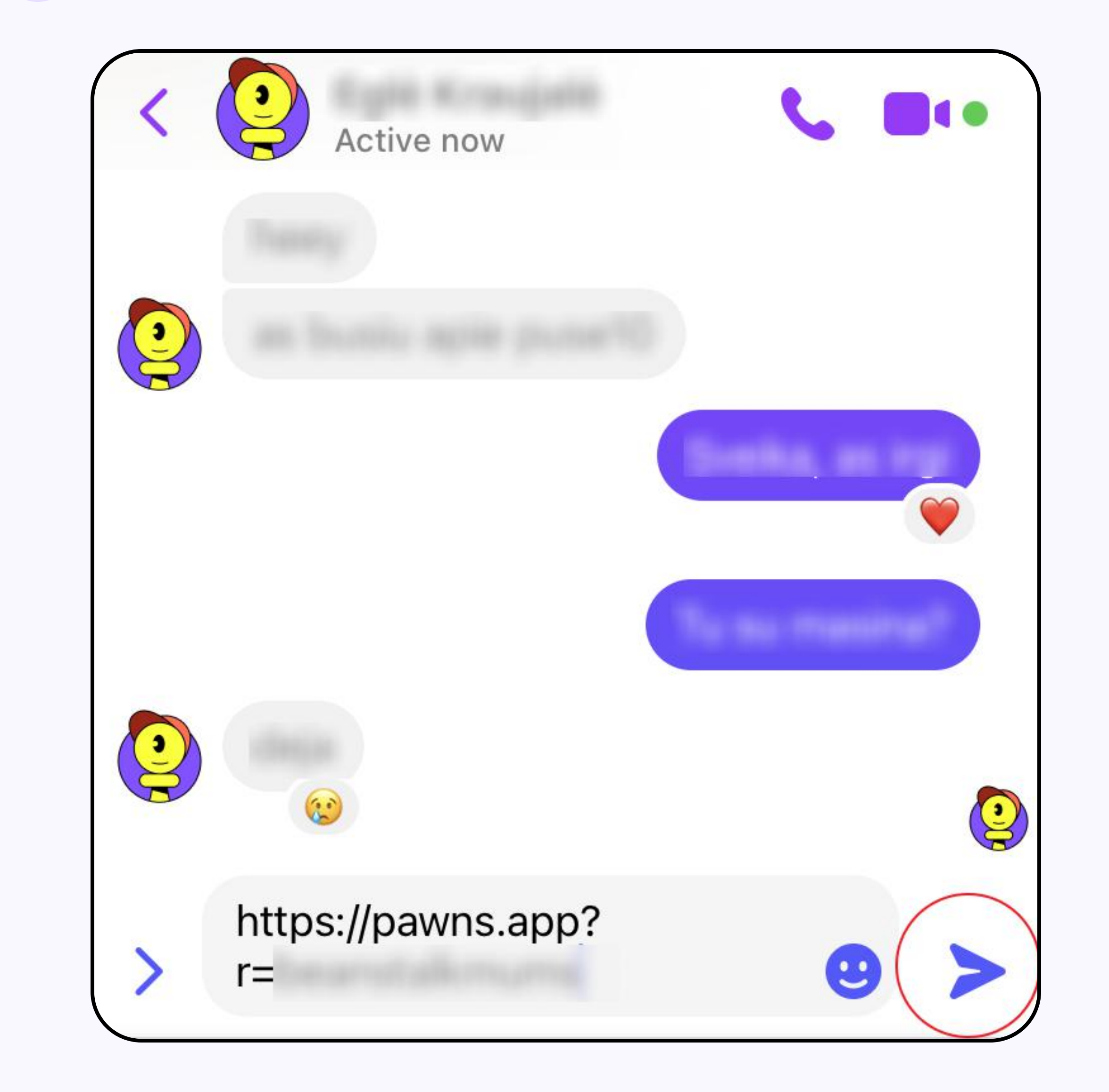

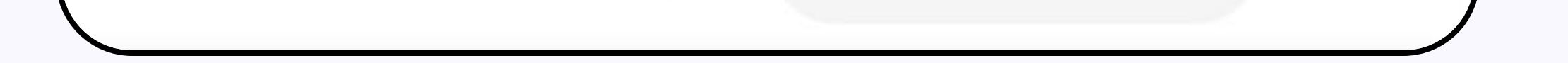

#### Send a link to your Facebook wall

From the top of your feed, click 1 What's on your mind?

| <b>=</b> facebook    | + Q |  |
|----------------------|-----|--|
| What's on your mind? |     |  |
| Create   Story       |     |  |

#### **2** Paste your referral link.

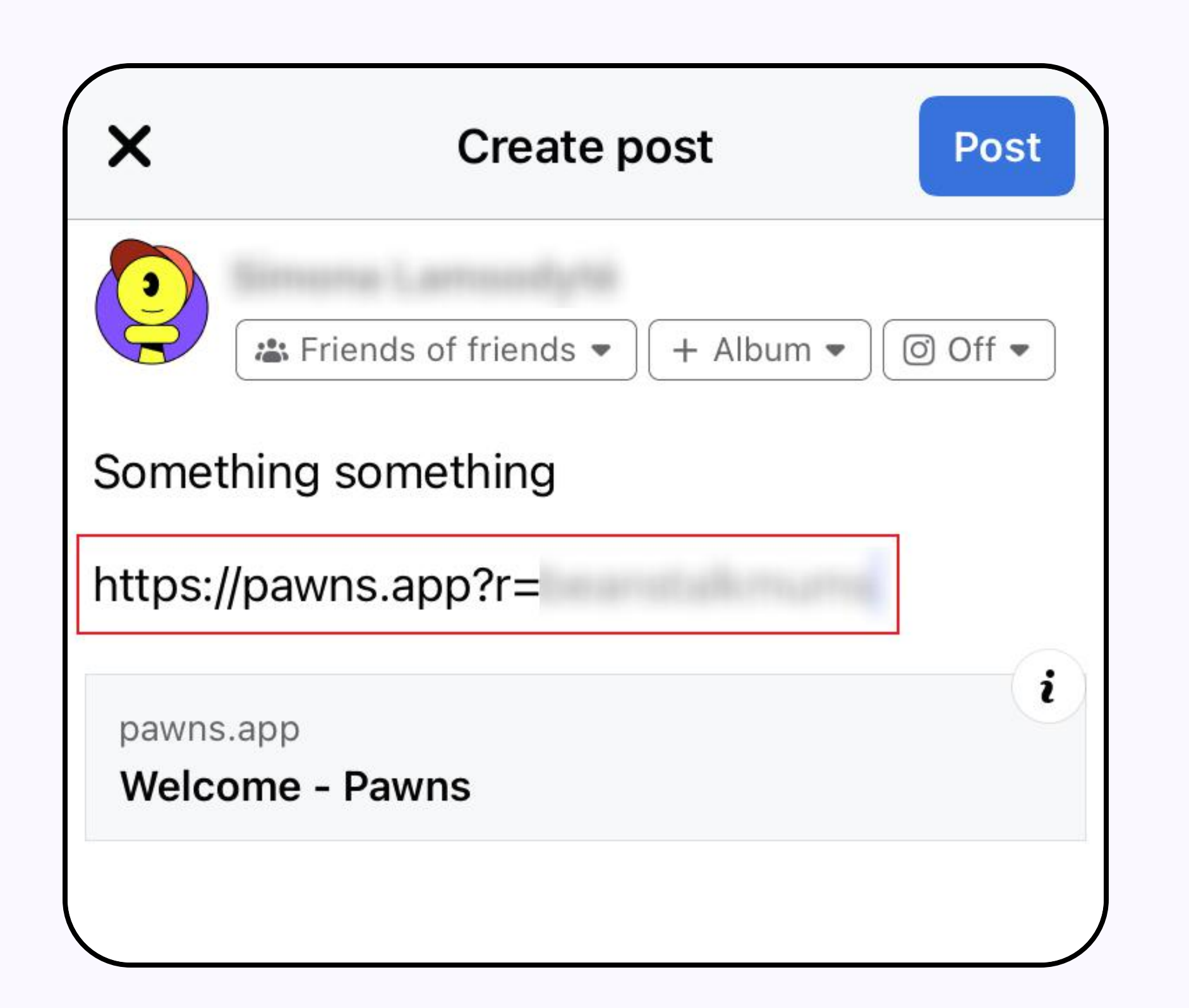

Add an optional update, then tap 3 the **Post** button.

| ×             | Create post Post                     |
|---------------|--------------------------------------|
|               | ♣ Friends of friends 	 + Album 	 Off |
| Some          | thing something                      |
| https:        | //pawns.app?r=                       |
| pawns<br>Welc | s.app<br>ome - Pawns                 |
|               |                                      |

#### Share a link in your stories

1 From the top of your feed, tap the Create story button

- 2 Choose how you want to share your story - with text, add a
- **3** Copy and paste your referral link, then tap the **Share** button.

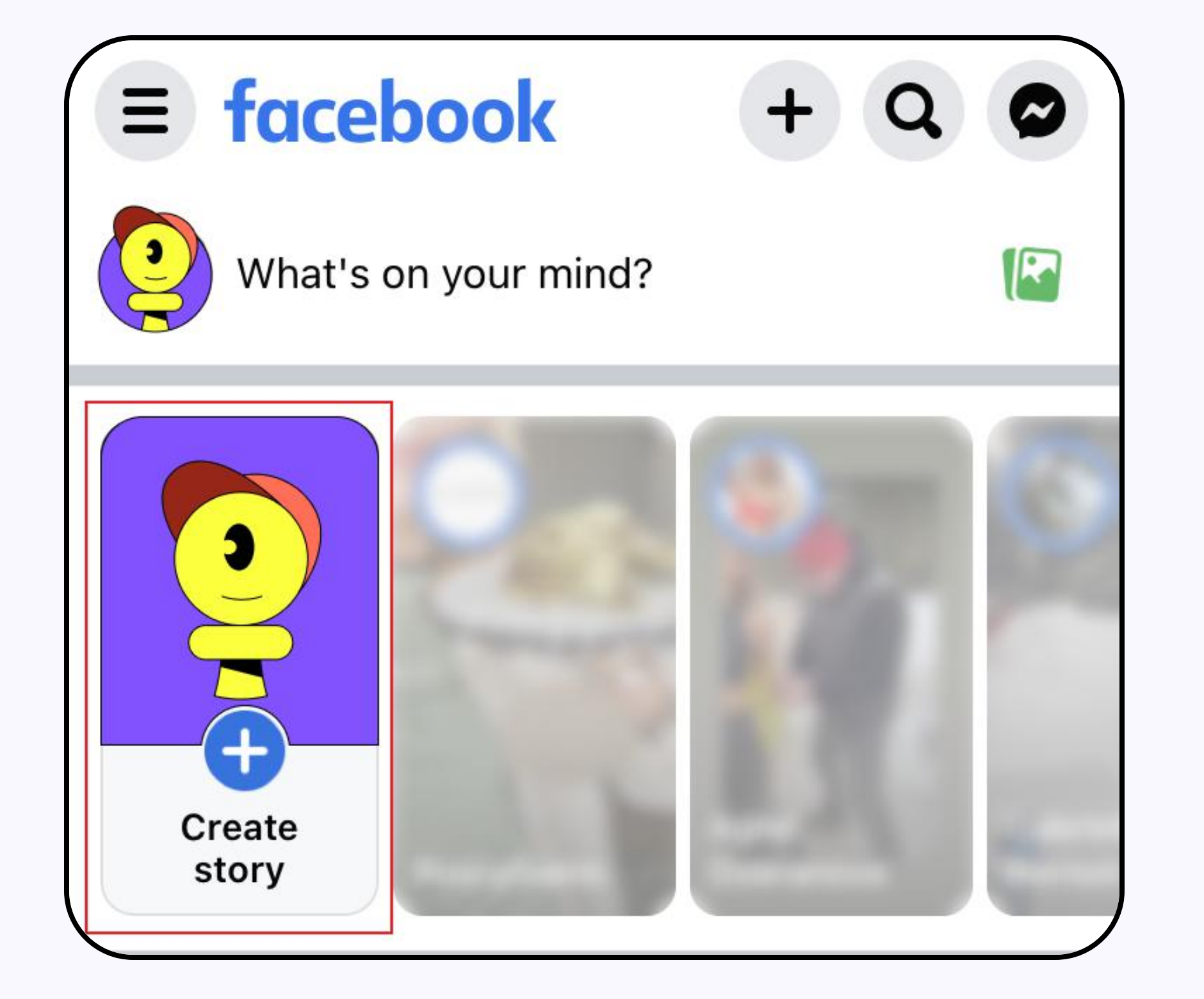

photo, do a boomerang, etc. We'll choose Text here.

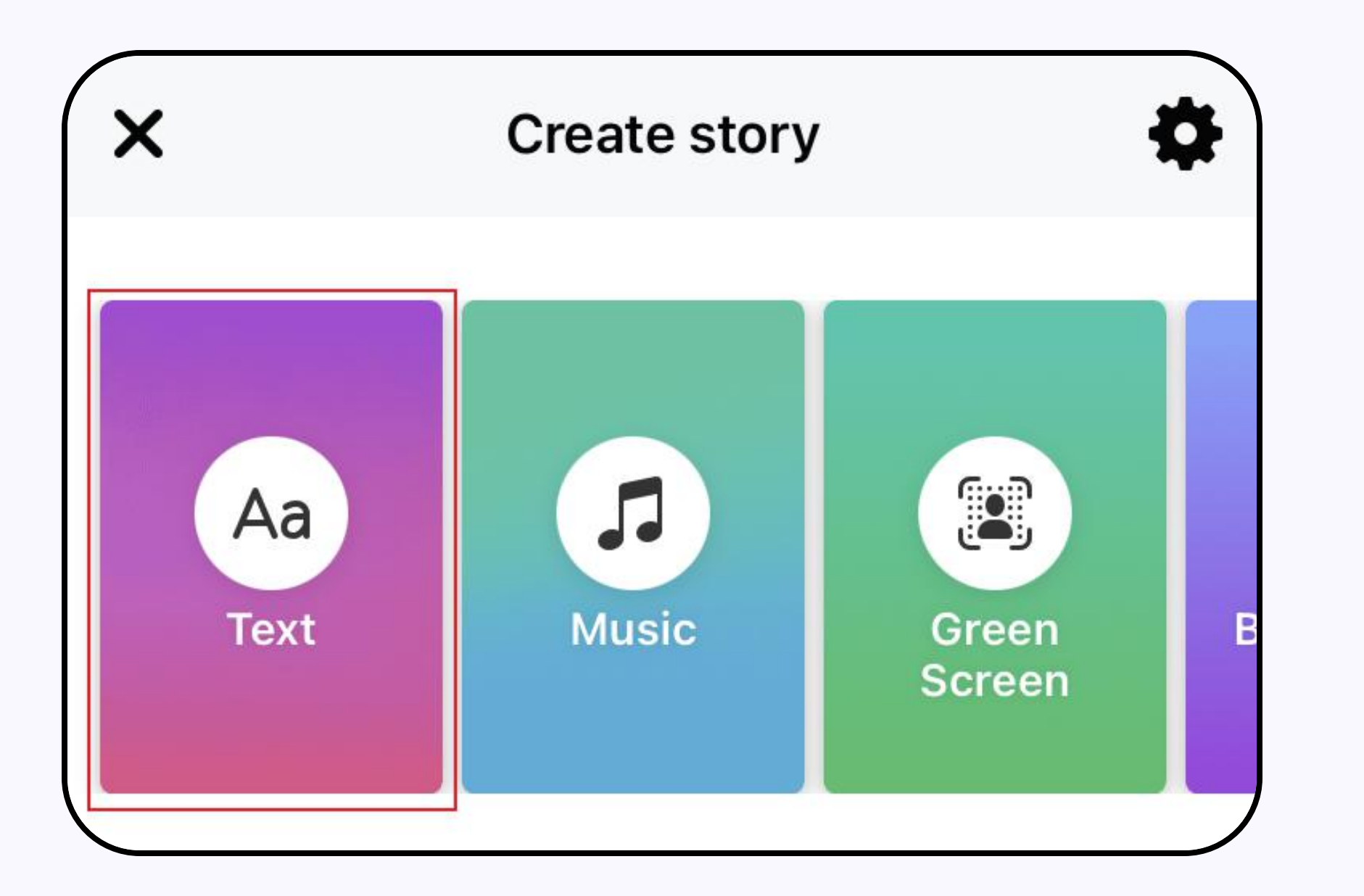

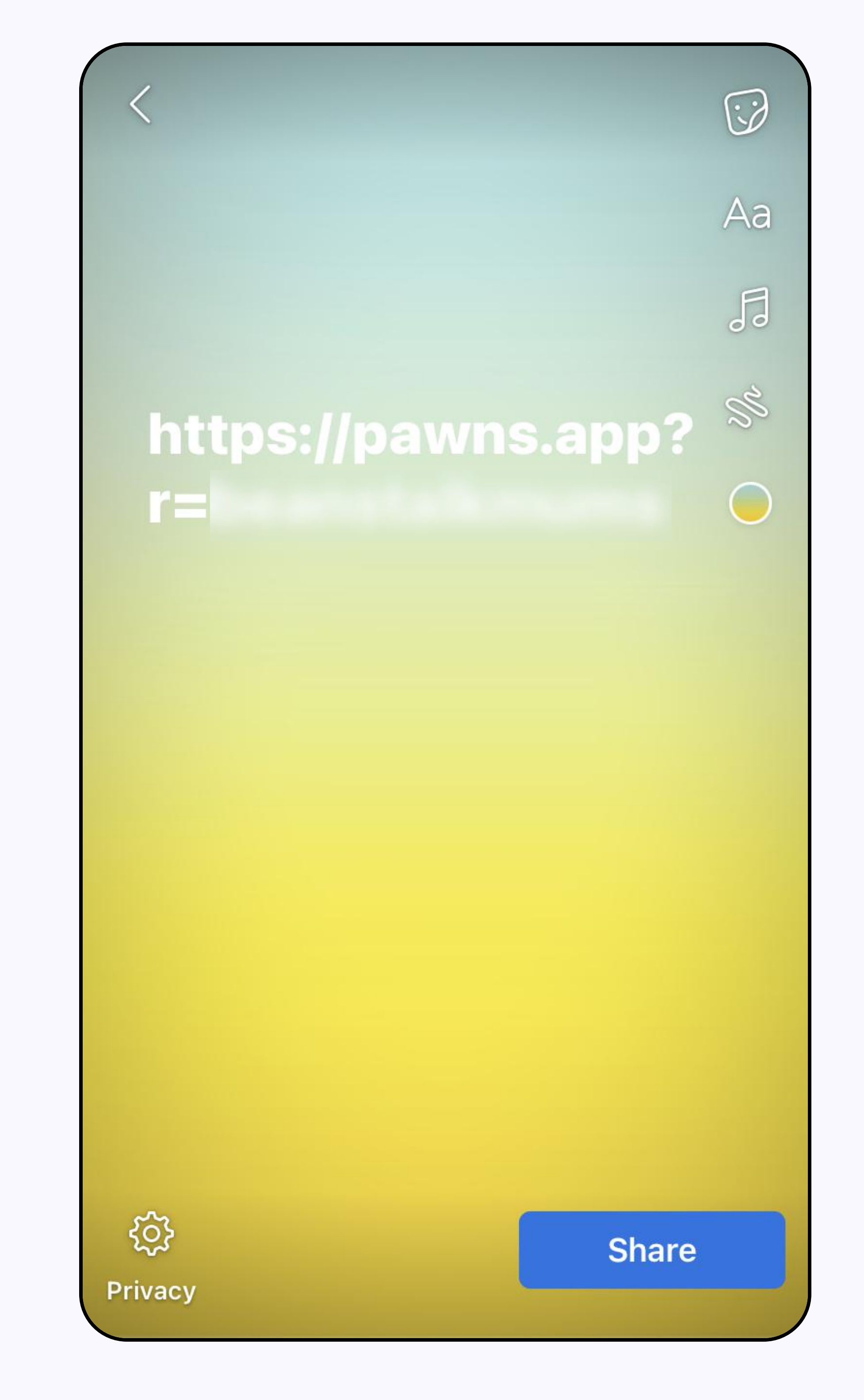

Join relevant Facebook groups and share your link in there as a post or leave a comment

![](_page_3_Picture_25.jpeg)

![](_page_3_Picture_26.jpeg)

You can comment on other 2 people's posts.

![](_page_3_Picture_28.jpeg)

Include your referral link in the 3 comments and post.

![](_page_3_Picture_30.jpeg)

# How to share your referral link on Instagram

![](_page_4_Picture_1.jpeg)

#### Share a link to your story

- 1 From the top of your feed, tap on **Your story**.
- 2 Select the type of story you want to share. We selected a story with text.
- 3 In the top center of the screen, you will find a sticker. After tapping it, you will see a menu with various add-in features. Tap the Link icon.

![](_page_4_Picture_6.jpeg)

![](_page_4_Picture_7.jpeg)

![](_page_4_Picture_8.jpeg)

![](_page_4_Picture_9.jpeg)

4 Copy/paste your link in there and tap **Done**.

![](_page_4_Picture_11.jpeg)

5 Your link is ready and you can share your story.

| Tap for more             |
|--------------------------|
| PAWNS.APP                |
|                          |
|                          |
|                          |
|                          |
| Your story Close Friends |

1 Open your Instagram profile. In there, you will see the **Edit Profile** button.

![](_page_4_Picture_16.jpeg)

2 After the menu opens, you will see a field titled Links.

![](_page_4_Picture_18.jpeg)

**3** Once you tap on **Links**, you will see the field to add your referral link.

![](_page_4_Picture_20.jpeg)

4 Copy/paste your link in this field, tap **Done** and **Done** once more to confirm.

| Cancel | Edit link Done                  |
|--------|---------------------------------|
| URL    | https://pawns.app/referral/ 🛛 🔊 |
| Title  | Pawns.app                       |
|        | Remove Link                     |

![](_page_4_Picture_23.jpeg)

Message a friend with your referral link

1 From the top of your feed, tap the **Messages** icon.

![](_page_4_Picture_26.jpeg)

2 Paste your referral link in the text field and tap **Send**.

![](_page_4_Picture_28.jpeg)

Create a Reels video - this is all up to you.

You can include your link in the video as a text or mention it in the description.

![](_page_4_Picture_31.jpeg)

## How to share your referral link on Twitter

![](_page_5_Picture_1.jpeg)

![](_page_5_Picture_2.jpeg)

#### Post in a tweet

From the bottom of your feed, tap the **plus** icon.

![](_page_5_Picture_5.jpeg)

3 Add anything else you want and tap the **Tweet** button.

![](_page_5_Picture_7.jpeg)

| Cancel                           | Tweet | Cancel       |
|----------------------------------|-------|--------------|
| Public ~<br>https://pawns.app?r= |       | Pub<br>http: |
|                                  |       |              |
|                                  |       | paw<br>Wel   |
| Everyone can reply               |       | Everyone     |
| <u>ااب</u> الله 🖅 🎯              | 0     | <u>باب</u>   |

| Cancel                                                                                                    | Tweet                 |
|----------------------------------------------------------------------------------------------------|-----------------------|
| Public ~                                                                                                    |                       |
| https://pawns.app?r=                                                                                                    |                       |
|                                                                                                    |                       |
| pawns.app<br>Welcome - Pawns                                                                                                    |                       |
| Everyone can reply                                                                                                    |                       |
| Image: Section of the section of the section of | $\bigcirc$ $\bigcirc$ |

#### Leave a comment on relevant posts

Find a post that you want to comment on and tap the 1 speech bubble icon.

![](_page_5_Picture_13.jpeg)

2 Add your comment with the link and tap the **Tweet** button.

![](_page_5_Picture_15.jpeg)

| pawns.app<br>Welcome - Pawns |   |
|------------------------------|---|
|                              | 0 |

# How to share your referral link on LinkedIn

![](_page_6_Picture_1.jpeg)

![](_page_6_Picture_2.jpeg)

![](_page_6_Picture_3.jpeg)

Tap the **Post** button on the bottom of your screen.

![](_page_6_Picture_5.jpeg)

3 Add anything else and tap the Post button.

![](_page_6_Picture_7.jpeg)

| X                              | Start p                                 | ost                                         | Post               |
|--------------------------------|-----------------------------------------|---------------------------------------------|--------------------|
|                                |                                         | Anyo                                        | ne 🔻               |
| nttps://paw                    | ns.app?r=                               | and alk mark                                |                    |
|                                |                                         |                                             |                    |
| Welcome                        | - Pawns                                 |                                             | $\mathbf{\otimes}$ |
| pawns.app•´                    | I min read                              |                                             |                    |
| Welcome! Cla<br>below. After y | im your bonus no<br>ou click on this li | w by clicking the b<br>nk, you'll be forwar | outton<br>ded      |
|                                |                                         |                                             |                    |
| Add hashtag                    |                                         |                                             |                    |
|                                |                                         | Anyone                                      | e 🔛                |

| X Start post         |   |
|----------------------|---|
| Anyone V             | ) |
| https://pawns.app?r= |   |
|                      |   |
|                      |   |
| Loading link preview |   |
| Use a template       |   |
| 🖸 🔲 ன 🚥 🕼 Anyone 🖾   | ± |

### Comment

Find a post you want to comment on and tap the 1 **Comment** button.

![](_page_6_Picture_12.jpeg)

Becky Jenkins · 1st SEO Manager at TMW Unlimited 2d • 🕲

...

There's been a lot of talk about the different threats Google Search is facing after sitting ...see more

![](_page_6_Picture_15.jpeg)

![](_page_6_Picture_16.jpeg)

![](_page_6_Picture_17.jpeg)

First TikTok, Now ChatGPT. Is Google's reign over? | LBBOnline

Ibbonline.com • 4 min read

| C ( )    |         |           | 2 comments |
|----------|---------|-----------|------------|
| <b>ය</b> | ©       | <b>ද්</b> | Send       |
| Like     | Comment | Repost    |            |

Google Search is facing after sitting relatively comfortable for a long time.

I've written about cutting through the noise, and how marketers should be thinking ahead of the curve when it comes to how search behaviours are changing.

#### https://lnkd.in/exyYfQ3d

| https:// | pawns.a | pp?r=                        |      |
|----------|---------|------------------------------|------|
|          |         | Welcome - Pawns<br>pawns.app | ×    |
| @        | 0       |                              | Post |

# How to share your referral link on TikTok

![](_page_7_Picture_1.jpeg)

![](_page_7_Picture_2.jpeg)

In the comments

1 Find a video that you want to

![](_page_7_Picture_5.jpeg)

online money making

muzzammilladak682

https://pawns.app?

r=

Stupid Easy

\$750 per week

465 comments

I tried this so that you guys don't have to,

it's only for people who reside in America

X

60

@ 😮 🕜

![](_page_7_Picture_6.jpeg)

3 Once you're done, tap the **arrow** 

comment on. Tap the **speech bubble** icon on the right side of your screen.

![](_page_7_Picture_9.jpeg)

referral link.

O

icon and share.

![](_page_7_Picture_12.jpeg)

#### Create a TikTok video - this is all up to you.

You can include your link in the video as a text or mention it in the description.

![](_page_7_Picture_15.jpeg)

## How to share your referral link on Reddit

![](_page_8_Picture_1.jpeg)

Find the relevant community to join. Tap the **Plus** sign to create a post.

1

![](_page_8_Picture_3.jpeg)

2 Select the type of post you want to create. We selected Link.

![](_page_8_Picture_5.jpeg)

| The place for news<br>United States and                                            | s articles about o<br>the rest of the w    | current events in t<br>orld. Discuss it a | the<br>II here. |
|------------------------------------------------------------------------------------|--------------------------------------------|-------------------------------------------|-----------------|
| Posts                                                                              | About                                      | Mei                                       | าน              |
| HOT POSTS ∨                                                                        |                                            |                                           |                 |
| u/ThePotatoNeverl                                                                  | Blinks • 13h                               |                                           | •••             |
| Colorado Rive<br>severe lakes N<br>Powell are unl<br>our lifetimes<br>Soft paywall | er crisis so<br>Mead and<br>ikely to refil | l in<br>latimes.co                        | om              |
| ☆ 28,1k ↔                                                                          | Q 2234                                     | 个 Share                                   | +               |
| u/WeAreDeveloper                                                                   | s_ • Promoted                              |                                           |                 |
| WeAreDevelo<br>July 27-28 in                                                       | pers World (<br>Berlin 🤞 Tie               | Congress 202<br>ckets are up              | 23:<br>for      |
|                                                                                    | +                                          | $\widehat{\cdots}$                        | Ą               |

![](_page_8_Picture_7.jpeg)

3 Add a title to your post and copy/paste your referral link. Then tap **Next**.

![](_page_8_Picture_9.jpeg)

4 You will see a preview of your post. Once you're satisfied with how everything looks, tap the **Post** button.

![](_page_8_Picture_11.jpeg)

![](_page_8_Picture_12.jpeg)

#### Leave comments in the communities or under other people's posts

1 Tap the **speech bubble** icon under a post you want to comment on.

![](_page_8_Picture_15.jpeg)

2 Copy and paste your referral link and tap **Reply**.

![](_page_8_Picture_17.jpeg)

![](_page_8_Picture_18.jpeg)

|                    | ••• | 0      | $\leftarrow$ | ☆ 3 ↔ |
|--------------------|-----|--------|--------------|-------|
|                    |     |        |              |       |
|                    | _   |        |              |       |
| https://pawns.app? | ?r= | i dine | und          |       |
| 8                  |     |        |              | Reply |

# How to share your referral link on Discord

![](_page_9_Picture_1.jpeg)

Join a channel and leave a link in there.

1 Join a Discord server and find a relevant channel.

2 Tap the **Message** box at the bottom of the page.

3 Insert your referral link and tap the **arrow icon** to share it.

![](_page_9_Picture_6.jpeg)

![](_page_9_Picture_7.jpeg)

![](_page_9_Picture_8.jpeg)

![](_page_9_Picture_9.jpeg)

#### Send to a friend

1 Tap the **Messages** button in the top left corner.

![](_page_9_Picture_12.jpeg)

2 Select a friend you want to share your referral link with and open their chat. Copy your link and tap the **Send** icon.

![](_page_9_Picture_14.jpeg)

# How to share your referral link on Telegram

![](_page_10_Picture_1.jpeg)

Send to a friend/group chat

1 Tap the **Messages** button in the top right corner of the screen.

2 Select a friend you want to share your referral link with and open their chat.

3 Paste your referral link in the text
field below and hit the arrow
icon to send it.

![](_page_10_Picture_6.jpeg)

| Canc | el New Message   |
|------|------------------|
|      | Q Search         |
| 60   | New Group        |
| to   | New Contact      |
| 5    | New Channel      |
| В    |                  |
|      | B<br>C<br>F<br>G |
| С    | J                |
|      | K<br>L<br>N      |
| F    | O<br>S           |
|      | U<br>V<br>#      |
| G    |                  |
|      |                  |
|      |                  |

![](_page_10_Picture_8.jpeg)

![](_page_10_Figure_9.jpeg)

![](_page_10_Picture_10.jpeg)

#### Join a group and send a link in there

1 At the top, you will see a box titled **Search chats**.

![](_page_10_Picture_13.jpeg)

2 Enter your group's name here.

![](_page_10_Picture_15.jpeg)

3 Open the group chat and paste your link in the text box. Tap the **send icon** when you're done.

![](_page_10_Picture_17.jpeg)

![](_page_10_Picture_18.jpeg)

# How to share your referral link on WhatsApp

### Send to a friend or group chat

Open WhatsApp and tap the text icon in the top right corner of the screen.

![](_page_11_Picture_3.jpeg)

2 Select a friend you want to share your referral link with and open their chat.

| T al in |                 | 3 |                  |
|---------|-----------------|---|------------------|
|         | New Chat        |   | ×                |
| QS      | earch           |   |                  |
| *       | New Group       |   |                  |
| -       | New Contact     |   | AB               |
| ***     | New Community   |   | CDEF             |
| Freque  | ently Contacted |   | G<br>H<br>I      |
| 2       |                 |   | JKL              |
| 2       |                 |   | N<br>O<br>P      |
| Conta   | cts on WhatsApp |   | Q<br>R<br>S<br>T |
|         |                 |   | U<br>V<br>W      |
| В       |                 |   | X<br>Y<br>Z<br># |
|         |                 |   |                  |
|         |                 |   |                  |

![](_page_11_Picture_7.jpeg)

![](_page_11_Picture_9.jpeg)

**3** Paste your referral link and tap the **send icon** once you're ready.

# How to share your referral link on Viber

![](_page_12_Picture_1.jpeg)

#### Send to a friend

Open the app and tap the **chat** 1 **bubble** icon in the bottom right.

![](_page_12_Picture_4.jpeg)

2 Select the chat from your recent list or contacts and tap on it.

![](_page_12_Picture_6.jpeg)

**3** Paste your referral link and tap the **send icon** in the bottom right.

![](_page_12_Picture_8.jpeg)

| https://pawns | .app?r= |  |
|---------------|---------|--|

#### Send to a group

1 Open the app and tap the **chat bubble** icon in the bottom right.

![](_page_12_Picture_12.jpeg)

2 Tap the **New Group** or **Community** option at the top.

![](_page_12_Picture_14.jpeg)

Select the contacts you want to 3 add to your new group and tap the **arrow icon** in the bottom right once you're done.

![](_page_12_Picture_16.jpeg)

|              |               | 14:50           |
|--------------|---------------|-----------------|
|              |               | 14:31           |
|              |               | Yesterday       |
|              |               | ✓ Sun           |
|              |               | ✓ Sat           |
|              |               | :<br>Learn more |
|              |               |                 |
| <b>Chats</b> | Calls Explore | More            |

![](_page_12_Picture_18.jpeg)

**4** Give your group a name and confirm it when done.

![](_page_12_Picture_20.jpeg)

5 Paste your referral link and tap the send icon in the bottom right.

![](_page_12_Picture_22.jpeg)

Don't forget to explain what Pawns.app is, how it works, and tell your friends about the \$1 joining bonus they get.

# How to share your referral link on WeChat

![](_page_13_Picture_1.jpeg)

#### Send to a friend

1 Open the app and tap the **plus sign** in the top right corner.

![](_page_13_Picture_4.jpeg)

2 A drop-down menu will appear. It allows you to choose what you want to do. Click on the **New Chat** option.

![](_page_13_Picture_6.jpeg)

**3** Find your friend (or friends) you want to share your referral link with, select them, and click on the **Done** button.

![](_page_13_Picture_8.jpeg)

**4** Paste your referral link and **press Enter** on your keyboard to send.

![](_page_13_Picture_10.jpeg)

#### Share on WeChat Moments

1 Open your profile and click on **Moments**.

![](_page_13_Picture_13.jpeg)

2 You will have to share a photo or video. Your photo could be a screenshot of your earnings.

![](_page_13_Picture_15.jpeg)

![](_page_13_Figure_16.jpeg)

- 3 In the text field, write the text along with your referral link. Click the **Post** button when you're done.

| Cance | el           |        | Post |
|-------|--------------|--------|------|
| http  | os://pawns.a | app?r= |      |
|       |              |        |      |
|       |              |        |      |
| 0     | Location     |        | >    |
| 0     | Location     |        | >    |

4 Your photo, along with your referral link, is now live and visible to your friends!

![](_page_13_Picture_21.jpeg)

![](_page_14_Picture_1.jpeg)

# Happy Sharing!

![](_page_14_Picture_3.jpeg)